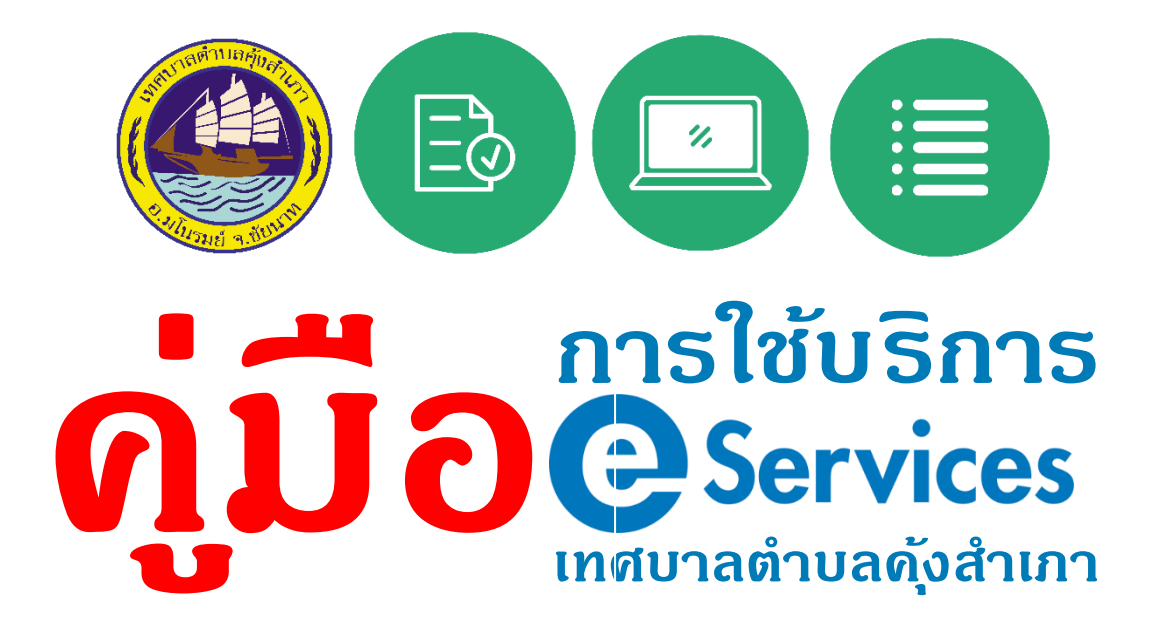

จัดทำโดย สำนักปลัดเทศบาล เทศบาลตำบลคุ้งสำเภา

## 1. เข้าสู่เว็บไซต์เทศบาล

- https://www.khungsumpao.go.th/r1.htm
- เลือกหัวข้อ E-Service ซึ่งอยู่บริเวณด้านขวาของเว็บไซต์เทศบาลา

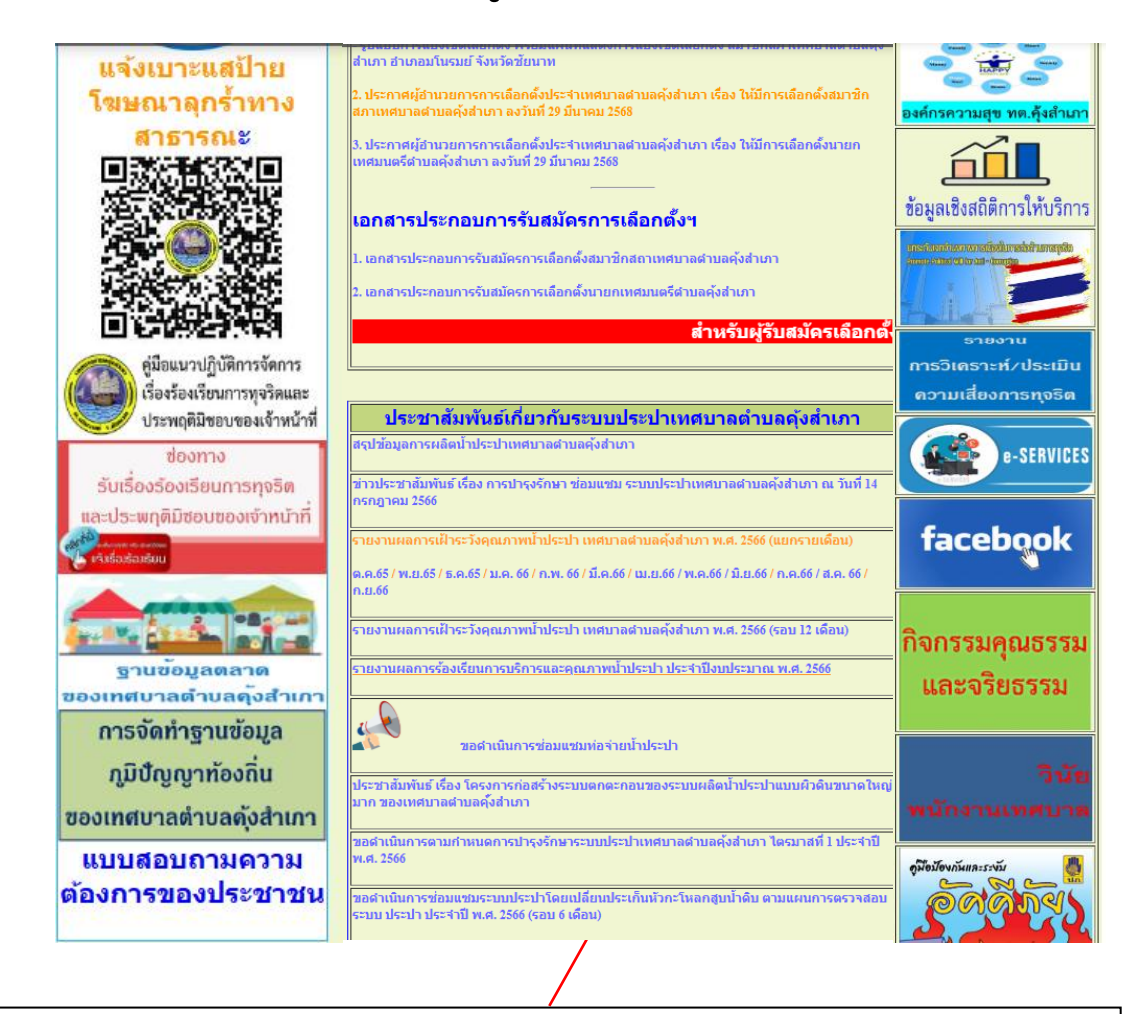

เลือกหัวข้อ E-Service ซึ่งอยู่บริเวณด้านขวาของเว็บไซต์เทศบาลฯ

# - เมื่อเข้ามาใน E-Service จะพบกับการให้บริการผ่านระบบ E-Service จำนวน 4 ภารกิจงาน ดังนี้

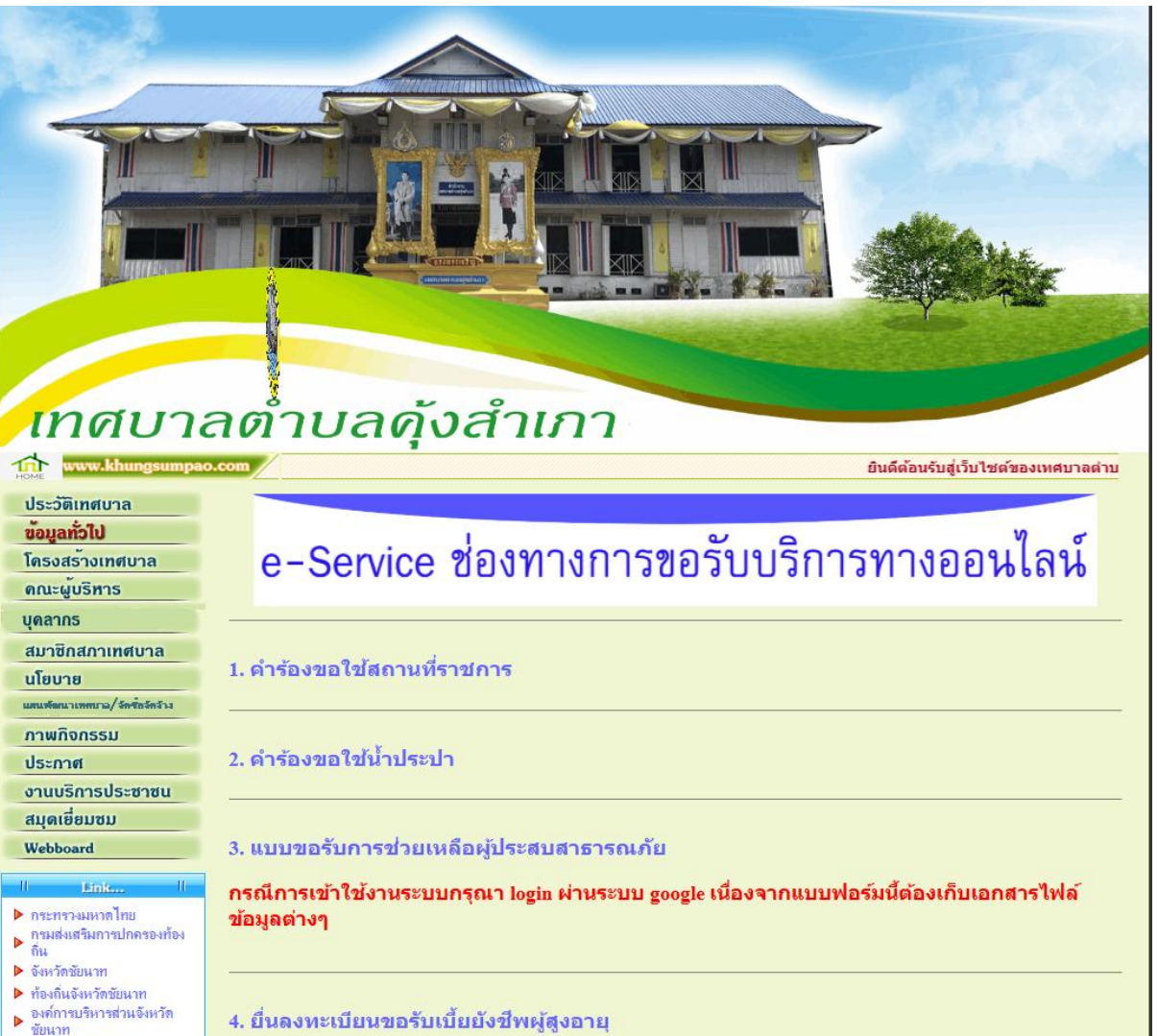

เทศบาลเมืองชัยนาท

#### วิธีการเข้าใช้งานระบบ E-Service

### 1. E-Service คำร้องขอใช้สถานที่ราชการ

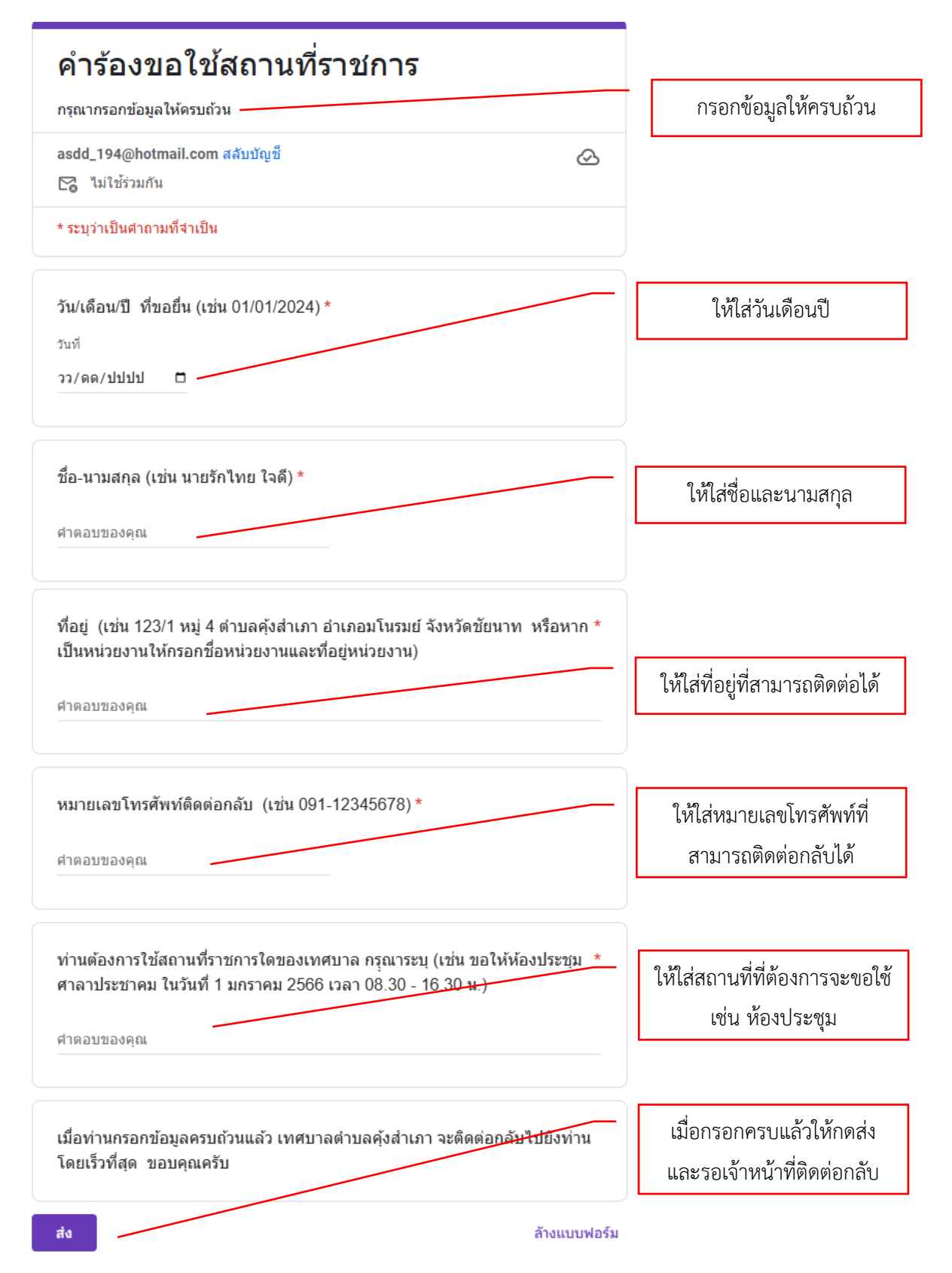

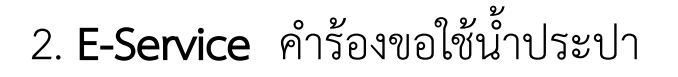

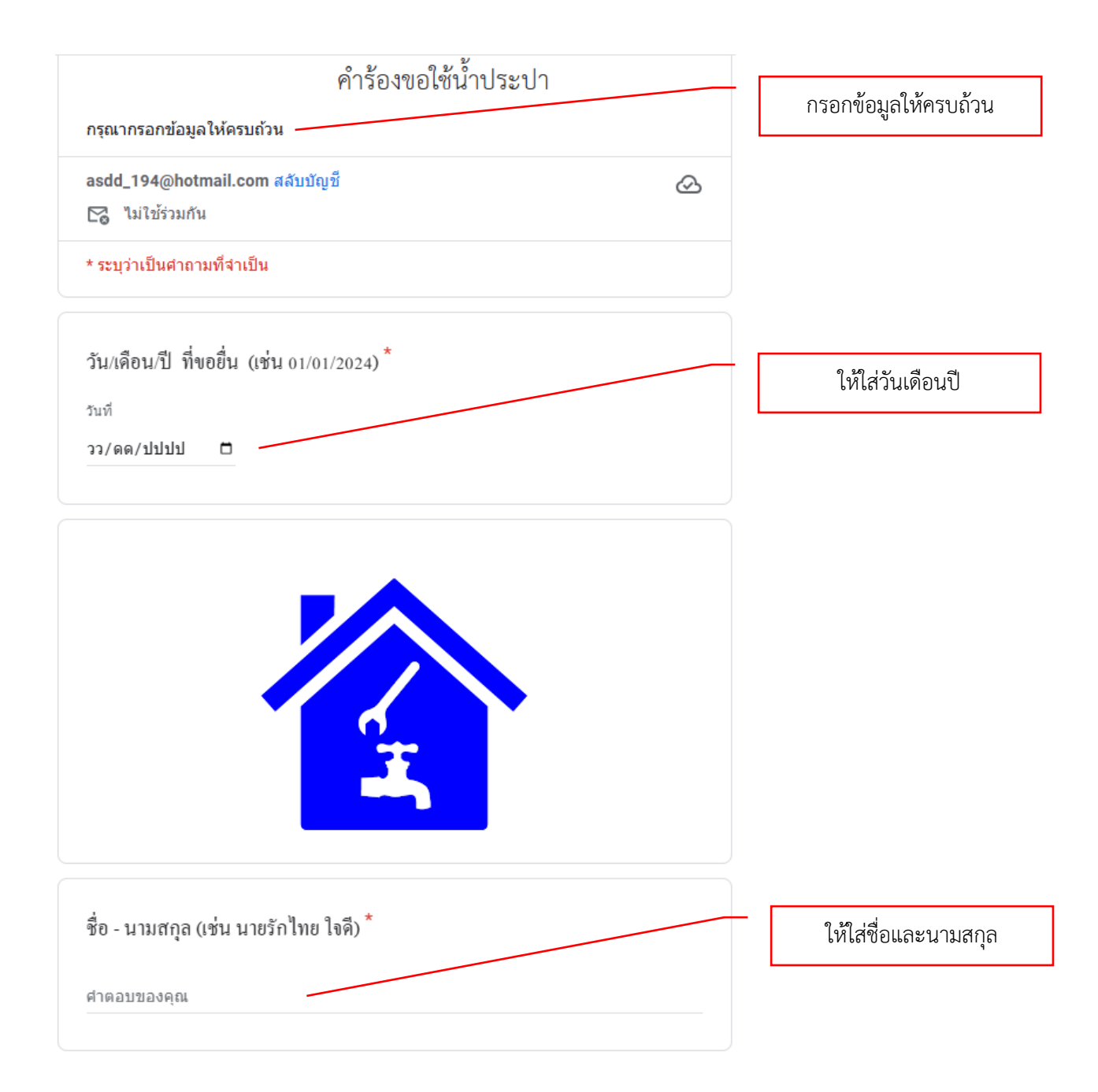

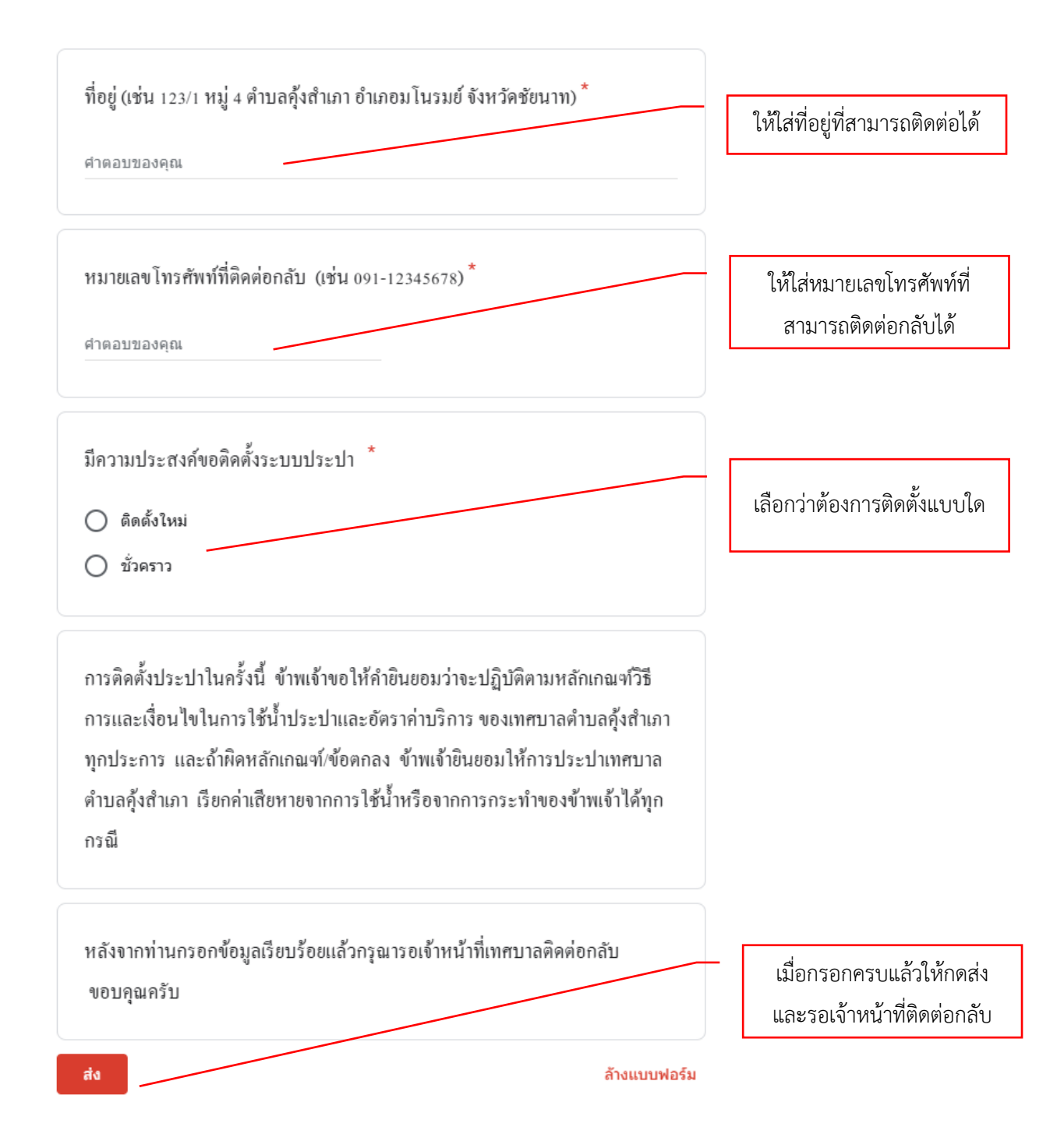

3. E-Service แบบขอรับการช่วยเหลือผู้ประสบสาธารณภัย

| แบบขอรับการช่วยเหลือผู้ประสบ<br>สาธารณภัย<br>กรุณากรอกข้อมูลให้ครบถ้วน<br>กรณีการเข้าใช้งานระบบกรุณา login ผ่านระบบ google หนืองจากแบบฟอร์มนี้ต้อง<br>เก็บเอกสารไฟล์ข้อมูลต่างๆ<br>(หากเทศบาลตำบลคุ้งสำเภา ได้รับข้อมูลของห่านเรียบร้อยแล้วจะเร่งดำเนินการลง<br>สำรวจพื้นที่โดยทันที)                 | กดกรอกข้อมูลฟอร์ม<br><b>หมายเหตุ</b> กรณีที่ต้องการยื่นแบบขอรับ<br>การช่วยเหลือผู้ประสบสาธารณภัย<br>ท่านต้องลงทะเบียนบัญชี <sub>Soogle</sub> ก่อน<br>เนื่องจากระบบต้องแนบไฟล์เอกสาร<br>ประกอบ มิเช่นนั้นจะไม่สามารถส่งแบบได้ |
|----------------------------------------------------------------------------------------------------|----------------------------------------------------------------------------------------------------|
| * ระบุว่าเป็นศาถามที่จำเป็น                                                                                                    |                                                                                                    |
| รรถาข้อมูลฟอร์ม<br>แบบขอรับการช่วยเหลือผู้ประสบสาธารณภัย<br>กรุณากรอกข้อมูลให้ครบถ้วน<br>กรณีการเข้าใช้งานระบบกรุณา login ผ่านระบบ google เนื่องจากแบบฟอร์มนี้ต้องเก็บ<br>เอกสารไฟล์ข้อมูลด่างๆ<br>(หากเทศบาลตำบลคุ้งสำเภา ได้รับข้อมูลของท่านเรียบร้อยแล้วจะเร่งดำเนินการลงสำรวจ<br>พื้นที่โดยหันที) |                                                                                                    |
| asdd_194@hotmail.com สลับบัญชี                                                                                                    |                                                                                                    |
| ระบบจะบันทึกชื่อและรูปภาพที่เชื่อมโยงกับบัญชี Google เมื่อคุณอัปโหลดไฟล์และส่งแบบฟอร์มนี้                                                                                                    |                                                                                                    |
| * ระบุว่าเป็นคำถามที่จำเป็น                                                                                                    |                                                                                                    |
| ชื่อ - นามสกุล (เช่น นายรักไทย ใจดี) *<br>คำตอบของคุณ                                                                                                    | - ให้ใส่ชื่อและนามสกุล                                                                                                    |
| วันที่เกิดสาธารณภัย (เช่น 01/01/2024) *<br><sub>วันที</sub> ่<br>วว/ดด/ปปปป 🗖                                                                                                    | - ให้ใส่วันเดือนปี                                                                                                    |
| ที่อยู่ที่ประสบสาธารณภัย บ้านเลขที่/หมู่/ตำบล/อำเภอ/จังหวัด (เช่น 12/1 หมู่ 4 ตำบลคุ้ง *<br>สำเภา อำเภอมโนรมย์ จังหวัดชัยนาท)<br>คำตอบของคุณ                                                                                                    | ให้ใส่ที่อยู่ที่สามารถติดต่อได้                                                                                                    |

| ประเภทสาธารณภัย   วาตภัย   อุทกภัย   อัคคีภัย   อื่นๆ:                                                                                                    | เลือกว่าท่านต้องการให้ช่วย<br>สาธารณภัยด้านใด                          |
|----------------------------------------------------------------------------------------------------|------------------------------------------------------------------------|
| หมายเลขโทรศัพท์มือถือ (เช่น 091-2345678) *                                                                                                    | ให้ใส่หมายเลขโทรศัพท์ที่                                               |
| คำตอบของคุณ                                                                                                    | สามารถติดต่อกลับได้                                                    |
| จำนวนผู้อาศัยในครัวเรือนของท่าน (กรุณาใส่ข้อมูล ชื่อ-นามสกุล / อายุ/ การทำงาน เพื่อ *<br>เป็นข้อมูลในการช่วยเหลือ หากอาศัยเพียงคนเดียวให้ใส่ว่าไม่มี)<br>คำตอบของคุณ                   | ให้ใส่ข้อมูลครัวเรือนของท่านเพื่อ<br>ประกอบการพิจารณาการให้ความช่วยเหล |
| รูปถ่่ายความเสียหายที่ได้รับผลกระทบ (กรุณาแนบภาพถ่าย) *<br>อัปโหลดไฟล์ที่รองรับสูงสุด 10 ไฟล์: PDF, document, drawing, image หรือ video <u>ขนายสูงสุด 10 MB</u> ต่อไฟส์<br>1 เพิ่มไฟล์ | เลือกรูปถ่ายที่ได้รับความเสียหายจาก<br>สาธารณภัย                       |
| กรุณาแนบเอกสารสำเนาบัตรประจำดัวประชาชน เพื่อประกอบการช่วยเหลือด้านสาธารณภัย *                                                                                                    | เลือกไฟล์เอกสารส่วนบุคคล                                               |
| อัปโหลดไฟล์ที่รองรับสูงสุด 10 ไฟล์: PDF, document, drawing, image หรือ video ยหาศสูงสุด 10 MB ต่อไฟล์                                                                                  | เพื่อประกอบการพิจารณาการให้                                            |
| 1 เพิ่มไฟล์                                                                                                    | ความช่วยเหลือ                                                          |
| กรุณาแนบเอกสารสำเนาทะเบียนบ้าน เพื่อประกอบการช่วยเหลือด้านสาธารณภัย *                                                                                                    | เลือกไฟล์เอกสารส่วนบุคคล                                               |
| อัปโหลดไฟล์ที่รองรับสูงสุด 10 ไฟล์: PDF, document, image หรื <u>อ videe ชนาติสูงสุด</u> 10 MB ต่อไฟล์                                                                                  | เพื่อประกอบการพิจารณาการให้                                            |
| ๋ เพิ่มไฟล์                                                                                                    | ความช่วยเหลือ                                                          |
| ทั้งนี้ หากเทศบาลตำบลคุ้งสำเภา ได้รับข้อมูลของท่านแล้ว เจ้าหน้าที่จะลงไปตรวจสอบข้อ                                                                                                    | เมื่อกรอกครบแล้วให้กดส่ง                                               |
| เท็จจริง เพื่อให้การช่วยเหลือโดยทันที                                                                                                    | และรอเจ้าหน้าที่ติดต่อกลับ                                             |

# 4. E-Service ยื่นลงทะเบียนขอรับเบี้ยยังชีพผู้สูงอายุ

| <b>ลงทะเบียนเบี้ยยังชีพผู้สูงอายุ</b><br>กรุณากรอกข้อมูลให้ครบถ้วน<br>* ระบุว่าเป็นศาถามที่จำเป็น<br>กรอกข้อมูลฟอร์ม                                                                                     | กดกรอกข้อมูลฟอร์ม<br><b>หมายเหตุ</b> กรณีที่ต้องการลงทะเบียน<br>ขอรับเบี้ยยังชีพผู้สูงอายุท่านต้อง<br>ลงทะเบียนบัญชี <sub>Soogle</sub> ก่อน เนื่องจาก<br>ระบบต้องแนบไฟล์เอกสารประกอบ<br>มิเช่นเช้นวนไปสวนวรรร่นแนนได้ |
|----------------------------------------------------------------------------------------------------|----------------------------------------------------------------------------------------------------|
| <mark>ลงทะเบียนเบี้ยยังชี่พผู้สูงอายุ</mark><br>กรุณากรอกข้อมูลให้ครบถัวน<br>asdd_194@hotmail.com สลับบัญชี<br>ระบบจะบันทึกชื่อและรูปภาพที่เชื่อมโยงกับบัญชี Google เมื่อคุณอัปโหลดไฟล์และส่งแบบฟอร์มนี้ | มเขนนนงะเมดามางแถบบเท                                                                                                    |
| * ระบุว่าเป็นคำถามที่จำเป็น<br>ชื่อ - นามสกุล (เช่น นายรักไทย ใจดี) *<br>คำตอบของคุณ                                                                                                    | ให้ใส่ชื่อและนามสกุล                                                                                                    |
| วันที่ยื่นข้อมูล (เช่น 01/01/2024) *<br><sub>วันที</sub><br>วว/ดด/ปปปป □                                                                                                    | ให้ใส่วันเดือนปี                                                                                                    |
| วัน/เดือน/ปี/พ.ศ.เกิด (เช่น 01/01/1950)*<br><sub>วันที</sub><br>วว/ดด/ปปปป □                                                                                                    | ให้ใส่วันเดือนปีเกิด                                                                                                    |
| ที่อยู่ (เช่น 123/1 หมู่ ดำบลคุ้งสำเภา อำเภอมโนรมย์ จังหวัดชัยนาท)*<br>คำดอบของคุณ                                                                                                    | ให้ใส่ที่อยู่ที่สามารถติดต่อได้                                                                                                    |
| เบอร์โทรศัพท์ (เช่น 091-12345678) *<br>ศำตอบของคุณ                                                                                                    | ให้ใส่หมายเลขโทรศัพท์ที่<br>สามารถติดต่อกลับได้                                                                                                    |

| กรุณาแนบเอกสารสำเนาบัตรประจำตัวประชาชนประกอบการลงทะเบียน (กรุณาใช้ไฟล์ *<br>PDF. หรือ JPG.)<br>อัปโหลดไฟล์ที่รองรับสูงสุด 5 ไฟล์: PDF, document, drawing หรือ image ขนาดสูงสุด 10 MB ต่อไฟล์<br>1 เพิ่มไฟล์                   | เลือกไฟล์เอกสารส่วนบุคคล<br>เพื่อประกอบการพิจารณาการให้<br>ความช่วยเหลือ            |
|----------------------------------------------------------------------------------------------------|-------------------------------------------------------------------------------------|
| กรุณาแนบเอกสารสำเนาทะเบียนบ้านประกอบการลงทะเบียน (กรุณาใช้ไฟล์ PDF. หรือ *<br>JPG.)<br>อัปโหลดไฟล์ที่รองรับสูงสุด 5 ไฟล์: PDF, document, drawing ศรีอ image ขนาดสูงสุด 10 MB ต่อไฟล์<br>ปี เพิ่มไฟล์                          | เลือกไฟล์เอกสารส่วนบุคคล<br>เพื่อประกอบการพิจารณาการให้<br>ความช่วยเหลือ            |
| กรุณาแนบเอกสารสำเนาหน้าสมุดบัญชีฝากธนาคารประกอบการลงทะเบียน (กรุณาใช้ไฟ <u>ล์ *</u><br>PDF. หรือ JPG.)<br>อัปโหลดไฟล์ที่รองรับสูงสุด 5 ไฟล์: PDF, document, <u>drawing</u> หรือ image ขนาดสูงสุด 10 MB ต่อไฟล์<br>① เพิ่มไฟล์ | เลือกไฟล์เอกสารสำเนาสมุดบัญชี<br>ธนาคารเพื่อประกอบการพิจารณา<br>การให้ความช่วยเหลือ |
| ทั้งนี้ หากเทศบาลดำบลคุ้งสำเภา ได้รับข้อมูลจากท่านแล้วจะตรวจสอบความถูกต้องโดยจะ<br>ประกาศรายชื่อผู้ขึ้นทะเบียน และแจ้งให้ท่านทราบโดยเร็วต่อไป<br>ส่ง ลังแบบฟอร์ม                                                              | เมื่อกรอกครบแล้วให้กดส่ง<br>และรอเจ้าหน้าที่ติดต่อกลับ                              |